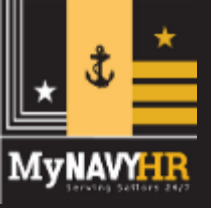

# eNavFit Intermittent and Disconnected Ops

#### eNavFit Intermittent and Disconnected Ops

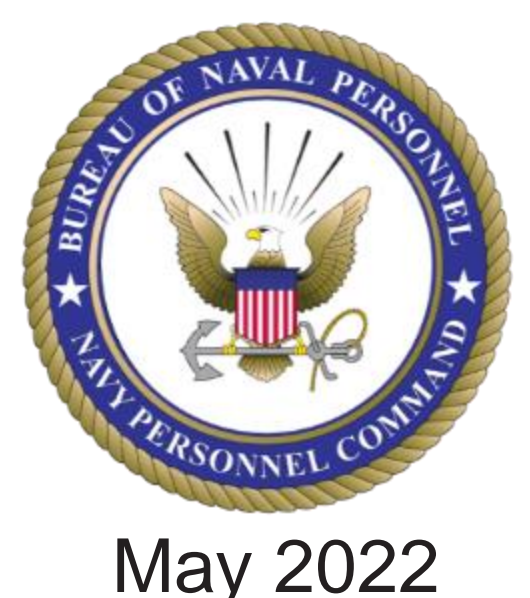

Talent Management Task Force Performance Evaluation Transformation eNavFit Training Team PERS 3, Navy Personnel Command

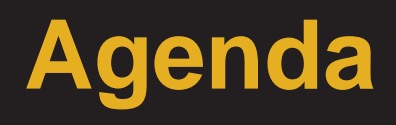

- Understanding eNavFit
- NAVFIT98A Challenges
- eNavFit Features
- eNavFit Intermittent Ops
- eNavFit Disconnected Ops
- eNavFit Support Products
- What's Next?
- Resources

MVNAVY

Questions/Comments

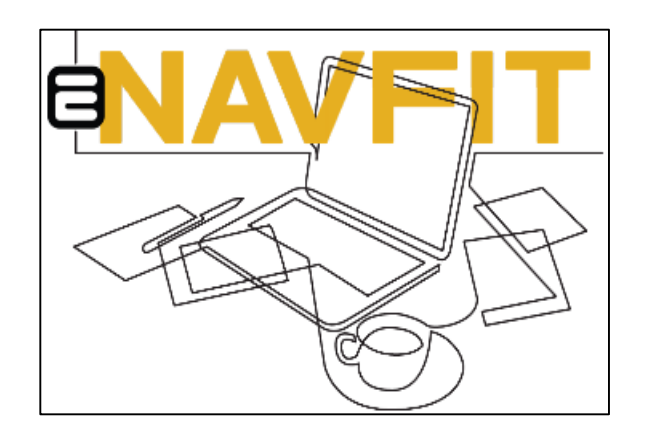

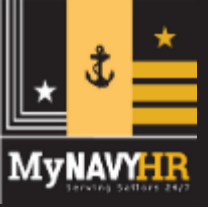

## **Understanding eNavFit?**

A Technology **bridge** between NAVFIT98A and the future Navy future performance assessments

Does not change the **policy** of how fleet performance evaluations are conducted

Automates & streamlines key processes, requires less manual quality control, and expedites insertion to the OMPF

Released to Fleet on 15 Feb 2022. NAVFIT98A will sunset on 30 Sep2022

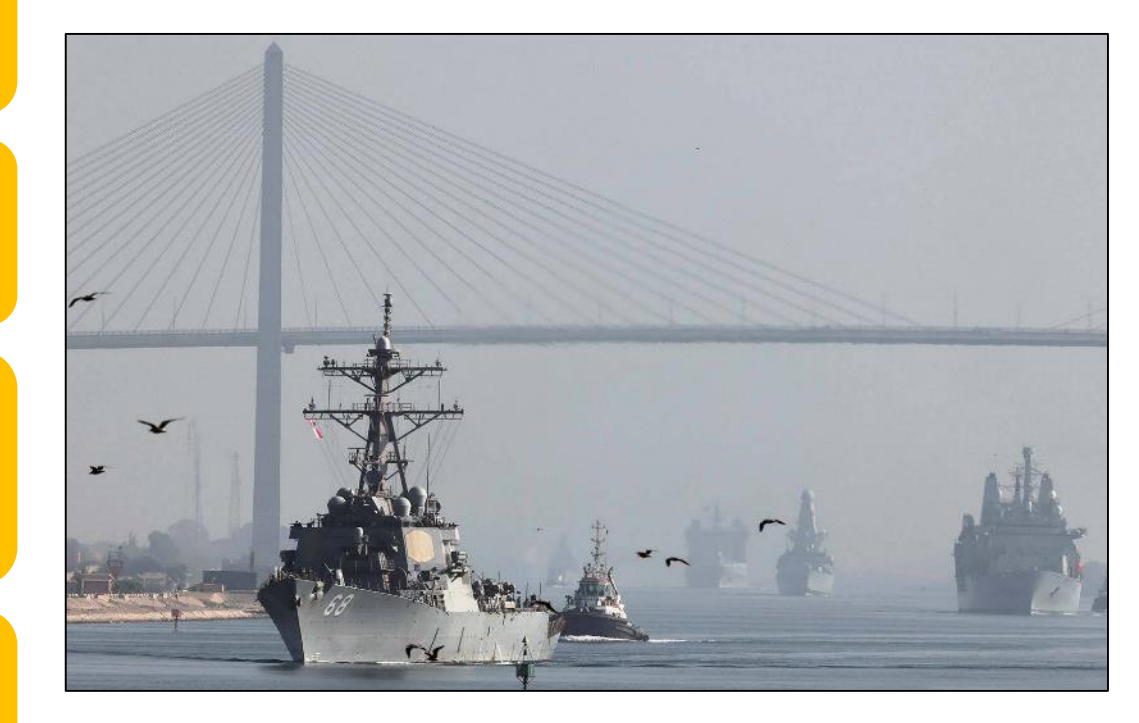

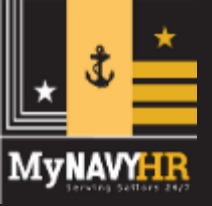

# **NAVFIT98A Challenges**

- NAVFIT98A Challenges:
  - Program based on a 24-year-old platform
  - Wet signatures required
  - Paper-copy submission via mail
  - Manual scanning into the Official Military Personnel File
     Op to 45 days for validation/ record entry
  - High EVAL/FITREP rejection rate
     23%; 106k out of 467k reports (FY21)
  - Requires downloading old software
  - Challenges with routing PII/CUI (particularly when working remotely)

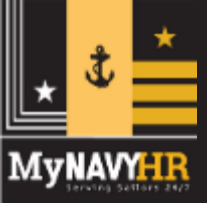

#### Where is eNavFit?

Proceed to BUPERS Online

#### www.BOL.navy.mil

#### Click "eNavFit Program"

| BOL Application Menu                                                                                                    |  |
|----------------------------------------------------------------------------------------------------|--|
| [Advancements/Selection Boards<br>[Application (FORMAN) Status<br>[ARPR/ASOSH Online<br>[CCA/FITREP/Eval Reports<br>[CO/XO/CMC Advancement/Selection Board Verification<br>[CWAY - Sailor Self-Service<br>[RavFit Program<br>[ESSBD (Submit letter to Securad)<br>[Individual Medical Readiness (IMR) Status<br>[JOIN<br>[Military Locator System<br>[Name Change<br>[Naval Register<br>[NavPers Legacy and PERSTEMPO<br>[Navy Personnel Command Document Services |  |
|                                                                                                    |  |

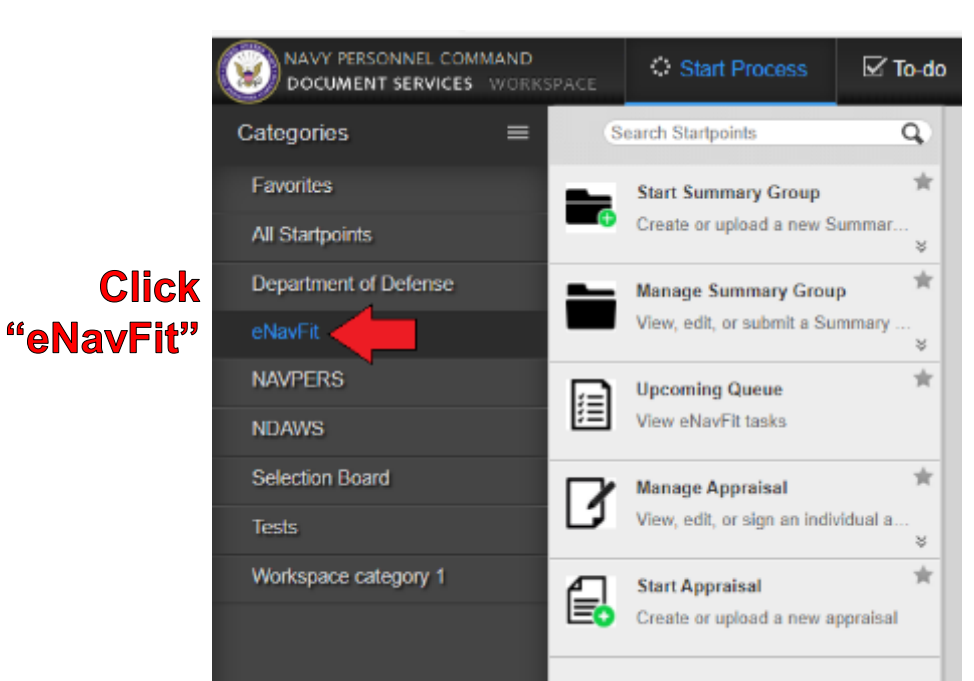

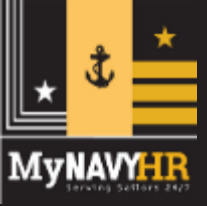

#### **Browsers**

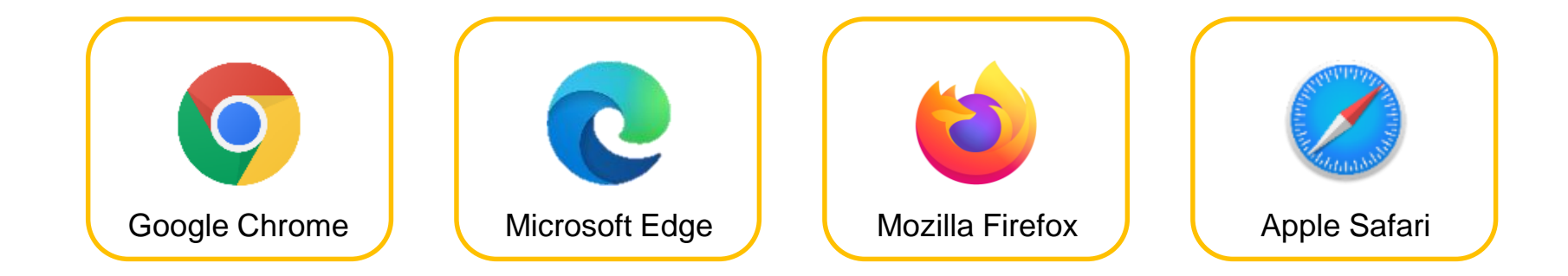

\* eNavFit will not operate properly in Internet Explorer

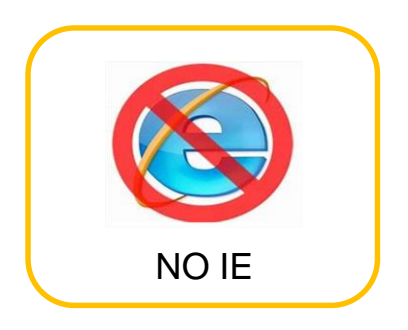

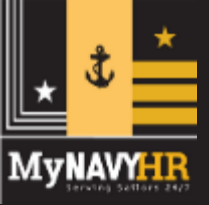

### eNavFit Features

- Capability (Modes of Operation):
  - Connected fully web-enabled via BOL
  - Intermittent downloaded, worked on offline, uploaded
  - Disconnected fillable "Smart" .PDF EVAL/FITREP & Summary Sheet
- Electronic routing, review, and notifications
- Digital signatures
- Electronic submission to NPC
- Built-in policy validation
  - Highlights errors prior to submission
- Reports can be initiated by an individual, Trusted Agent, or Reporting Senior
- General blocks auto-populate name, paygrade, Ship/Station, UIC, end date, Command Achievement block

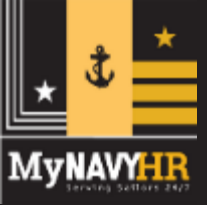

### eNavFit Intermittent

- Summary Group created in eNavFit
- "Appraisal Manager" downloaded "Smart" .PDF
- Continue working summary group offline
- Uploading back into eNavFit when internet restored for continued processing

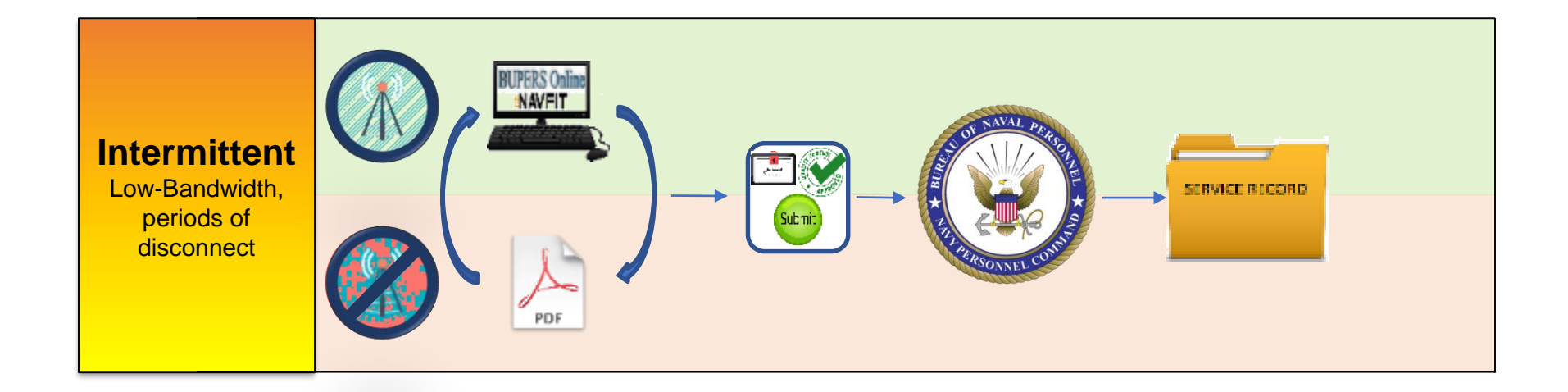

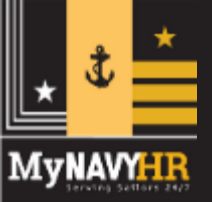

### Intermittent Appraisal Manager Blank Form

- Downloaded from eNavFit > Start Summary Group > Download
- Form will be labeled "eNavFit-FEManager"

| s                                                                | Start Summar         | y Group                 |                              |
|------------------------------------------------------------------|----------------------|-------------------------|------------------------------|
|                                                                  | Start                | Your Information        | Download                     |
| Start Summary Group 🕈<br>Create or upload a new Summary<br>Group | Select '<br>Download | Download PDF' to        | o download Appraisal Manager |
|                                                                  | <u>Use this I</u>    | link to download a blan | <u>k Summary Letter</u>      |

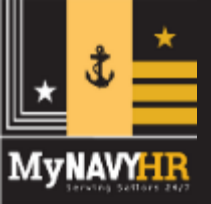

#### Intermittent Appraisal Manager Download Existing Summary Group

- Downloaded from eNavFit > Manage Summary Group > Active > Open (applicable SG) > Download
- Form will be labeled "eNavFit-FEManager-XXX"

|                                      |               |                                                       | Acknowledge Role                            | Active     | Submittee     | 1                |
|--------------------------------------|---------------|-------------------------------------------------------|---------------------------------------------|------------|---------------|------------------|
|                                      | Name<br>TEST2 |                                                       | •                                           | SG Average | Sig. Problems | Progressing<br>0 |
|                                      |               | Reporting Senior                                      | Summary Group                               | Reviewer   | Templates     | Reports          |
|                                      |               | Name                                                  |                                             | Grade      |               |                  |
| Manage Summary Group                 | *             | Email                                                 |                                             | Title      |               |                  |
| View, edit, or submit a Sun<br>Group | nmary         | Phone                                                 |                                             | Address    | 3             |                  |
|                                      |               |                                                       |                                             |            | orting Soni   | ior Polo         |
|                                      |               | A "dual-hatted officer"<br>specifically identified of | is defined as a Flag Office                 | er A       |               | IOI ROIE         |
|                                      | ↓             | more separate organiz<br>having one command           | zations (as opposed to with multiple UICs.) |            |               |                  |
|                                      | Download      | Sut                                                   | bmit to PERS                                |            |               |                  |

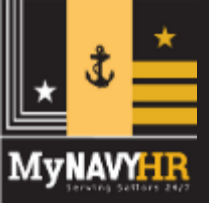

- Will initially open with three pages (title page, calendar, reporting senior defaults. Scroll to page 3.
- Populate field blocks. Data will be auto-populated on each report added to the summary group. Disregard "RANKING BOARD USER DEFAULTS"
- Select "Continue"

|                   | REPORTING SENIOR DEFAULTS                                                                               | å        |
|-------------------|----------------------------------------------------------------------------------------------------|----------|
|                   | Reporting Senior Email                                                                                  | ***      |
|                   | DoD ID/SSN                                                                                              |          |
| Enter Email or ID | Check here if Reporting Senior is Dual Hatted Paygrade (Blk 2):                                         |          |
| and press         | EVALUATION & COUNSELING RECORD (E7-E9)                                                                  |          |
| Validate to load  | 22. Reporting Senior Name (Last, First MI Suffix) 23. Grade 24. Designator 44. Reporting Senior Address |          |
|                   | 25. Reporting Senior Title 26. UIC 27. DoD ID/SSN                                                       |          |
|                   | Reporting Senior Phone ISIC VIC                                                                         |          |
|                   |                                                                                                    |          |
|                   | Acknowledged                                                                                            |          |
| RANKIN            | NG BOARD USER DEFAULTS                                                                                  |          |
|                   | Email DoD ID/SSN Name                                                                                   | Continue |

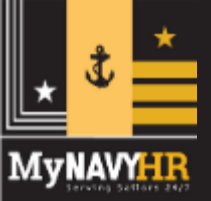

• After selecting "Continue", this field will appear. Select "View/Edit" folder

| E7 SUM             | MARY G    | ROUPS for null |                  |         |                   |  |
|--------------------|-----------|----------------|------------------|---------|-------------------|--|
| Add Group          | Templates | Schedule       | <b>D</b> efaults |         |                   |  |
| View/Edit          |           | Name           | Status           | Members | Reviewer Template |  |
|                    |           |                | Active           | 0/0     |                   |  |
| View/Edit Suchmary | Group     |                |                  |         |                   |  |

• After selecting "View/Edit", the Appraisal Manager will open. Select "Add Report"

| CHIEF (E7 - E9) N          | IANAGER              | <u>د</u>         |                                                 |             |           |                |               |                          | ?         |               |
|----------------------------|----------------------|------------------|-------------------------------------------------|-------------|-----------|----------------|---------------|--------------------------|-----------|---------------|
| Total Number of Members: 0 | NOB: None            | ▪ UIC (Blk       | 6):                                             |             |           |                |               |                          |           |               |
| Paygrade (Blk 2): E7       | Duty/Competitive Sta | atus (Blk 5):    |                                                 |             | • Pro:    | omotion Stat   | us (Blk 8):   |                          | •         |               |
| End Date (Blk 15):         | Report Type (Blk 17- | -19): Regula     | r and/or Concur                                 | rent        | • Bill    | llet (Blk 21): | :             |                          | -         |               |
| Home Add Report            | Schedule 22.         | Reporting Senior | Name (Last, FI MI)<br>yment and command achieve | 23. G       | rade      | 24. Desig      | gnator 25.    | . Reporting Senior Title |           | 26. UIC       |
|                            | Su                   | mmary Group Ave  | rage Significant Problems                       | Progressing | Pr        | romotable      | Must Promote  | Early Promote            | Max EP+N  | AD. Max ED.   |
|                            | Filter Mode          | 0.00             | 0                                               | 0           |           | 0              | 0             | 0                        | 0         | 0             |
| View/Edit                  |                      | Trait            | Promotion                                       |             |           | Perfo          | ormance Trait | ts                       |           | Color         |
| Reviewers Nam              | e                    | Average          | Recommendation                                  | <u>33</u>   | <u>34</u> | <u>35</u>      | <u>36</u>     | 37 38                    | <u>39</u> | <u>Status</u> |

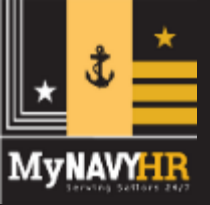

- After populating the member info into the pop-up, select "OK", a row will be added for the member.
- Select "View/Edit Reviewers" to open the report.

|           | Enter a 10 digit DoD ID: | Designator             |           |           |           |           |           |           |           |                   |
|-----------|--------------------------|------------------------|-----------|-----------|-----------|-----------|-----------|-----------|-----------|-------------------|
| View/Edit | ок                       | Cancel                 |           |           | Perf      | ormance 1 | Fraits    |           |           | <u>Color</u>      |
| eviewers  | Name                     | Average Recommendation | <u>33</u> | <u>34</u> | <u>35</u> | <u>36</u> | <u>37</u> | <u>38</u> | <u>39</u> | <u>Status</u>     |
| 0 SA      | ILOR, JOE S              | •                      | -         | ·         | ·         | ·         | ·         | •         | •         | Clear<br>Active 🗸 |

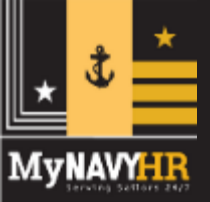

- Report will look different than a normal EVAL, CHIEF EVAL, FITREP
- Only meant for intermittent operations must be returned to eNavFit
- Can add as many reports as required

| #             |               | Group                                                                                  | E Status Active Member En                        | nail JOE.SAILOR@NAVY.MIL                                                                                                    |      |
|---------------|---------------|----------------------------------------------------------------------------------------|--------------------------------------------------|----------------------------------------------------------------------------------------------------|------|
| Home          | Summary Group | <b>EVALUATION &amp; COU</b>                                                            | <b>INSELING RECO</b>                             | RD (E7-E9)                                                                                                    |      |
| how Reviewers |               | 1. Member Name (Last, First MI Suffix)                                                 | 2. Grade / Rate                                  | 3. Designator 4. DoD ID/SSN                                                                                                    |      |
|               |               | SAILOR, JOE S                                                                          | MMC                                              | *****                                                                                                    |      |
| Add Report    |               | 5. ACT FTS INACT AT/ADSW/265 6. UIC<br>12345                                           | 7. Ship / Station                                | 8. Promotion Status 9.Date Reported (YYMMM                                                                                                    | IDD) |
|               |               | Occasion for Report                                                                    |                                                  | Period of Report (YYMMMDD)                                                                                                    |      |
|               |               | 10. Periodic 11. Detachment of 12. Det<br>Individual Ren                               | orting Senior 13 Special                         | 14. From: 15. To:                                                                                                    |      |
|               |               | 16. Not Observed Report Type of Report                                                 |                                                  | 20. Physical Readiness 21. Billet Subcategory (if an                                                                                                    | ny)  |
|               |               | 17. Regular 18.                                                                        | Concurrent 19. Ops Cdr                           |                                                                                                    |      |
|               |               | 22. Reporting Senior Name (Last, FI MI) 23. Gra                                        | le 24. Designator 25. Reportin                   | g Senior Title 26. UIC 27. DoD ID/SSN                                                                                                    |      |
|               |               |                                                                                        |                                                  | ******                                                                                                    | *    |
|               |               | <ol><li>Command employment and command achievements:</li></ol>                         |                                                  | Overi                                                                                                    | ide  |
|               |               |                                                                                        |                                                  |                                                                                                    |      |
|               |               |                                                                                        |                                                  |                                                                                                    |      |
|               |               | 29. Primary / Collateral / Watchstanding duties: (Enter Prin                           | nary Duty Abbreviation in box)                   |                                                                                                    |      |
|               |               |                                                                                        |                                                  |                                                                                                    |      |
|               |               |                                                                                        |                                                  |                                                                                                    |      |
|               |               |                                                                                        |                                                  |                                                                                                    |      |
|               |               | Performance Traits                                                                     |                                                  | I                                                                                                    |      |
|               |               | 33. Deckplate<br>Leadership 34. Technical<br>Expertise 35. Professi                    | onalism 36. Loyalty 37. Cha                      | aracter 38. Active 39. Sense of Communication Heritage                                                                                                    |      |
|               |               |                                                                                        | <sup>4</sup> 5 1 2 3 4 5 1 2 3                   | <sup>4</sup> <sup>5</sup> <sup>1</sup> <sup>2</sup> <sup>2</sup> <sup>3</sup> <sup>4</sup> <sup>5</sup> <sup>1</sup> <sup>1</sup> <sup>2</sup> <sup>3</sup> <sup>4</sup> <sup>5</sup> | 5    |
|               |               | NOB NOB NOB                                                                            | NOB NOB                                          | NOB NOB                                                                                                    |      |
|               |               | Promotion Recommendation                                                               | Trait Average: Max.                              | EP+MP: 1 Max. EP: 1                                                                                                    |      |
|               |               | NOB Significant Problems Pro                                                           | gressing Promotable                              | Must Promote Early Promo                                                                                                    | ote  |
|               |               |                                                                                        |                                                  |                                                                                                    |      |
|               |               | 0                                                                                      | 0 0                                              | 0 0                                                                                                    |      |
|               |               | 40. I recommend correcting this individual for part correct milest                     | na(a) as fallouis (manimum                       |                                                                                                    | _    |
|               |               | of two) Recommendations may be for competitive schools or<br>LCPO, DEPT CPO, SEA, CMC. | duty assignments such as:                        |                                                                                                    |      |
|               |               | <ol> <li>COMMENTS ON PERFORMANCE. * All 1.0 marks, three</li> </ol>                    | 2.0 marks, and 2.0 marks in Block 37 must be spe | ecifically substantiated in comments.                                                                                                    | Size |
|               |               | 1                                                                                      |                                                  |                                                                                                    |      |

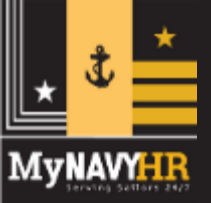

- Once all appraisals added and updates made, save.
- Upload back into eNavFit
  - (Start Summary Group > Upload an offline form > Browse and Upload)
- Summary group can then be accessed via "Manage Summary Group"

|                                                                  | Start Summary Group                                                                                | Details Form                                         |
|------------------------------------------------------------------|----------------------------------------------------------------------------------------------------|------------------------------------------------------|
|                                                                  | Start                                                                                              |                                                      |
|                                                                  | How would you like to start a Summary Group?                                                       |                                                      |
| Start Summary Group *<br>Create or upload a new Summary<br>Group | <ul> <li>For yourself as Reporting Senior</li> <li>For someone else as Reporting Senior</li> </ul> | eNavFit                                              |
|                                                                  | <ul> <li>Upload an offline form</li> </ul>                                                         |                                                      |
|                                                                  | O Download new form                                                                                |                                                      |
|                                                                  | Browse and Upload File name                                                                        | Max Attachments Max Size (KB)<br>3 2,000             |
|                                                                  | NOTE: To see upload progress or remove enclosures, se                                              | elect the Attachments tab in the upper right corner. |

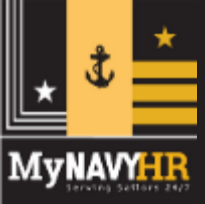

#### eNavFit Offline

User has no access to the internet. Capable of drafting, wetsigning, and completing a dynamic (Smart) .PDF form that has built-in error validation (16XX). User submits a wet-signed appraisal and Summary Sheet to NPC via postal mail.

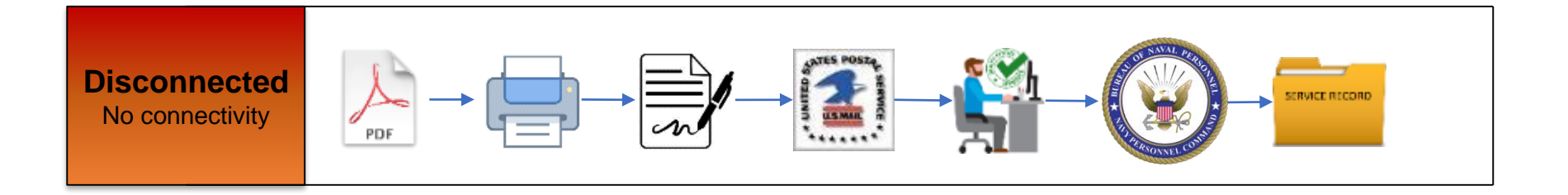

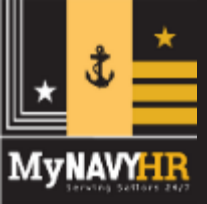

- Downloaded from eNavFit > Start Appraisal > Download
- Form will be labeled "eNavFit-NAVPER16XX"
- \* Ensure to Download BEFORE losing connectivity

|                   | Start Appr | aisal                      |                        |
|-------------------|------------|----------------------------|------------------------|
|                   |            |                            |                        |
|                   | Start      | Your Information           | Download               |
| Start Appraisal 🔶 | Select     | 'Download PDF' to          | o download FITREP/EVAL |
|                   | Download   |                            |                        |
|                   | Use this   | link to download a blank   | NAVPERS 16XX           |
|                   |            | Download blank FE for some | one else.              |
|                   |            |                            |                        |

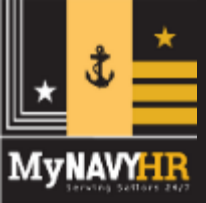

- 16XX Form renders EVAL, CHIEF EVAL, & FITREP
- Must input Member email, name, & DODID
- Select "Continue" to render the selected form

| EVALUA<br>Form<br>EVAL (E<br>X CHIEFEX<br>FITREP ( | TION & COUNS<br>Type<br>1-E6)<br>/AL (E7-E9)<br>W2-O6) | SELING F | RECORD (    | Е7-Е9)              | e.    | lavi      |     |
|----------------------------------------------------|--------------------------------------------------------|----------|-------------|---------------------|-------|-----------|-----|
|                                                    | Email Address                                          |          | DoD ID      | Name                |       |           |     |
| Member*                                            |                                                        |          |             | LAST, FIRST MI SU   | UFFIX |           |     |
| Reporting Senior                                   |                                                        |          |             | LAST, FI MI         |       |           |     |
| REVIEWE                                            | ERS + Add Reviewer                                     |          | Name (I AST |                     | Туре  | Completed |     |
|                                                    |                                                        | DODID    | Name (LAST  | INST WIDDLE SUFFIX) | гуре  | Completed |     |
| Form Version 2.0                                   |                                                        |          | Reset Table |                     |       | Conti     | nue |

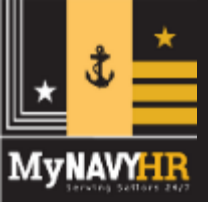

### Offline Form – 16XX

- Policy validation and tool-tips built into the form, like in eNavFit
- Form[s] must be wet-signed and mailed to PERS
- Summary group average (block 45) must be manually entered

| EVALUA                                                                                                    | TION & COUNSEI                                                                                                    | JNG RI                            | ECORD (E7-I                                                       | E <b>9</b> )                                    | Select an Action                                                                      |  |  |
|----------------------------------------------------------------------------------------------------|----------------------------------------------------------------------------------------------------|-----------------------------------|-------------------------------------------------------------------|-------------------------------------------------|---------------------------------------------------------------------------------------|--|--|
| 1. Name (Last, First 1                                                                                                    | VII Suffix)                                                                                                    |                                   | 2. Grade / Rate                                                   | 3. Designator                                   | 4. DoD ID/SSN                                                                         |  |  |
| D                                                                                                    |                                                                                                    |                                   |                                                                   | 5                                               | 123456789                                                                             |  |  |
| 5. ACT FTS INACT AT/ADSW/265 6. UIC 7. Ship / Station 8. Promotion Status 9. Date Repo                                                                         |                                                                                                    |                                   |                                                                   |                                                 |                                                                                       |  |  |
| Occasion for Report<br>10. Periodic                                                                                                    | 11. Detachment of 12. Detachment of 12. Re                                                                                                    | tachment of<br>porting Senior     | 13. Special                                                       | Period of Report (1<br>14. From:                | <i>YYMMMDD</i> )<br>15. To:                                                           |  |  |
| 16. Not Observed Rep                                                                                                    | port Type of Report<br>17. Regular 18. Conc                                                                                                    | current                           | 19. Ops Cdr                                                       | 20. Physical Read                               | liness 21. Billet Subcategory (if any)                                                |  |  |
| 22. Reporting Senior (                                                                                                    | (Last, FI MI) 23. Grade                                                                                                    | 24. E                             | Designator 25. Title                                              | 26.                                             | . UIC 27. DoD ID/SSN                                                                  |  |  |
| 29. Primary / Collater                                                                                                    | ral / Watchstanding duties: (Enter Prim                                                                                                    | ary Duty Abbrev                   | viation in box)                                                   |                                                 |                                                                                       |  |  |
| For Mid-term Couns<br>(When completing E<br>from counseling wo                                                                                                 | eling Use. 30. Date Counseled<br>VAL, enter 30 and 31<br>orksheet and sign 32.)                                                                                                    | 31. Counsel                       | or (Last, FI MI)                                                  | 32.                                             | Signature of Individual Counseled                                                     |  |  |
| PERFORMANCE T                                                                                                    | TRAITS: 1.0 - Below standards / not progre<br>4.0 - Exceeds most 3.0 standards;                                                                                                    | ssing or UNSAT<br>5.0 - Meets ove | in any one standard; 2.0 - Do<br>rall criteria and most of the sp | es not yet meet all 3<br>ecific standards for 5 | .0 standards; 3.0 - Meets all 3.0 standards;<br>5.0. Standards are not all inclusive. |  |  |
| PERFORMANCE<br>TRAITS                                                                                                    | 1.0*<br>Below Standards                                                                                                    | 2.0<br>Progressing                | 3.0<br>Meets Standards                                            | 4.0<br>Above<br>Standards                       | 5.0<br>Greatly Exceeds Standards                                                      |  |  |
| <ol> <li>DECKPLATE<br/>LEADERSHIP:</li> <li>Organizing, motivating<br/>and developing others<br/>to accomplish goals.</li> <li>Engaging and visible</li> </ol> | ECKPLATE<br>EADERSHIP:         - Neglects growth development or welfare of<br>Junior Officer and Enlisted Sailors.         - Effectively stimulates growth development in<br>Junior Officer and Enlisted Sailors.         - Inspiring motivator and trainer.<br>Junior Officer and Enlisted Sailors.           - Presence not felt on the deckplates.         - Visible and engaged on the deckplate;<br>sets positive tone.         - Visible and engaged on the deckplate;<br>sets positive tone.         - Advays visible and engaged on the deckplate;<br>sets positive tone.           - Does not set or achieve goals relevant to<br>individual.         - Does not set or achieve goals relevant to<br>or individual.         - Visible and engaged on the deckplate;<br>sets positive tone.         - Endership achievements dramatically<br>support command mission.         - Leadership to situation to accomplish<br>mission.         - Leadership to situation to accomplish<br>strengts, weaknesses and goals to mission also vision. |                                   |                                                                   |                                                 |                                                                                       |  |  |

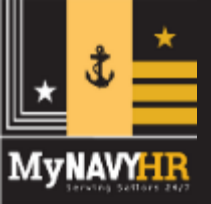

## **Offline Form – Summary Letter**

- Downloaded from eNavFit > Start Summary Group > Download
- Form will be labeled "NAVPERS\_1610-1\_Rev11-11" (has not changed – same as on MyNavy HR website)
- \* Ensure to download BEFORE losing connectivity

| Start Summary Group                                            |                                                 |                  |                                                                                       |  |  |  |  |
|----------------------------------------------------------------|-------------------------------------------------|------------------|---------------------------------------------------------------------------------------|--|--|--|--|
|                                                                | Start                                           | Your Information | Download                                                                              |  |  |  |  |
| Start Summary Group<br>Create or upload a new Summary<br>Group | Select '<br>Download<br>Use this li<br>Use this | Download PDF'    | to download Appraisal Manager<br><u>Appraisal Manager</u><br><u>nk Summary Letter</u> |  |  |  |  |

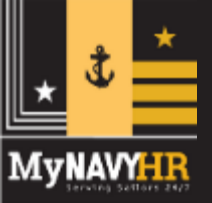

## **Offline Form – Summary Letter**

- Summary Letter must be manually populated
- Once all Performance averages entered, summary group average will be calculated to input on each appraisal

|                                                                 |                |                      |                  |                       |                         |                | RCS                   | BUPER          | RS 1610-1           |
|-----------------------------------------------------------------|----------------|----------------------|------------------|-----------------------|-------------------------|----------------|-----------------------|----------------|---------------------|
| FITREP/EVAL SUMMARY LETTER                                      |                |                      |                  |                       | FILENAME:               |                |                       |                |                     |
| Name of Reporting Senior (Blk22)     Grade (Blk23)              |                |                      |                  |                       |                         | 3. SSN (Blk27) |                       | 4. UIC (Blk26) |                     |
| Paygrade (Blk2) 6. Prom <del>etion Status (Dl</del>             |                | <del>us (Dlk8)</del> | <del>Diko)</del> |                       | 7. Desig (Off Only)     |                | 8. Duty Status (Blk5) |                |                     |
| 9. Billet Subcategory (Blk21)                                   | •              | 0. Report Type (f    | 3lk17-19)        |                       | •                       | 11. MBR UIC    | (Enl Only)            | 12. R          | pt End Date (Blk15) |
| 3. BREAKOUT                                                     | Significant    | Problems             | Progressing      | J                     | Promo                   | table          | Must Promote          |                | Early Promote       |
| OTAL:                                                           | 0              |                      |                  |                       |                         |                |                       |                |                     |
| Last Name (ALPHA Order)                                         | SSN (Last 4)   | ) Trait Average      |                  | La                    | Last Name (ALPHA Order) |                | SSN (Last 4)          |                | Trait Average       |
|                                                                 |                |                      |                  |                       |                         |                |                       |                |                     |
|                                                                 |                |                      |                  |                       |                         |                |                       |                |                     |
| REPORT SUBMITTED ON TIME: YES NO*                               |                |                      |                  | NUMBER OF INDIVIDUALS |                         |                |                       |                | 0                   |
| *ATTACH LETTER TO CNP EXPLAINING REASON FOR LATE<br>SUBMISSION. |                |                      |                  | SUMMARY GROUP AVERAGE |                         |                |                       |                |                     |
| ignature of Reporting Senior (Sign and                          | Date)<br>Date: |                      |                  |                       |                         |                |                       |                |                     |

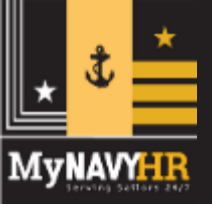

### **Support Materials**

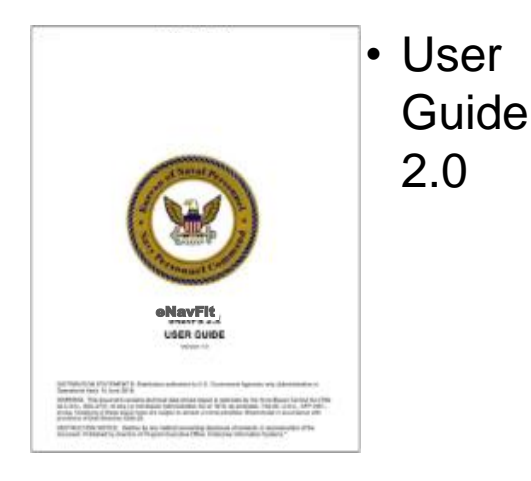

#### Quick Reference Cards

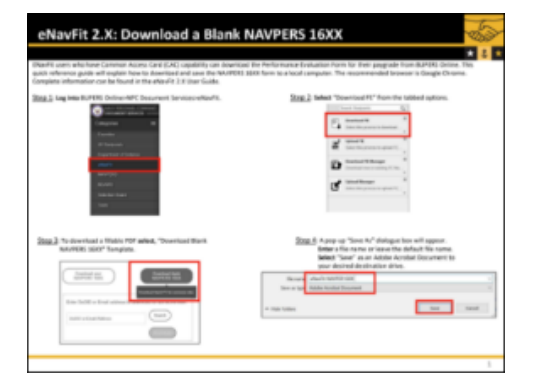

#### • Video Tutorial Series

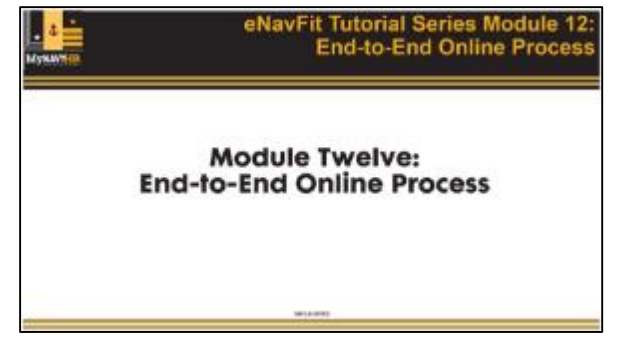

#### eNavFit Tips, Tricks, and Best Practices

(Last Updated 19 Apr 2022)

This list is your go-to source for tips, tricks, and best practices while using eNavFit. The eNavFit team is diligently working toward an optimal user experience. Stay tuned!

#### 1. What is the best way to complete an EVAL/FITREP using eNavFit?

Whether one or 100 reports, all require a Summary Group (SG). Though there are several ways to create and submit a report online, the best practice is outlined below:

a. While in eNavFit, select "Start Summary Group"

b. If you are the reporting senior, select "For yourself as Reporting Senior", if you are a Trusted Agent, select "For someone else as Reporting Senior"

\*NOTE TO TRUSTED AGENTS\* - DO NOT acknowledge the role of the RS. If you have, see #15 below.

- c. On the next tab, either verify your information as the Reporting Senior (RS), or search for your RS via the DOD ID (preferred) or email.
- d. "Summary Group" tab name the Summary Group (SG) (name, grade, period of report, date, etc...) and populate the SG info
- e. "Reviewer Templates" tab build now, or add later under "Manage SG". Remember, E7 and above reports do not have Raters/Senior Raters. If a reviewer template is desired, leave the "type" blank. Also, "Regular RS" is for concurrent reports only.
- f. "Members" add all members of the summary group here. THIS WILL CREATE A SHELL REPORT FOR THE MEMBER TO ACCESS. As long as the SG is in

 Tips, Tricks, and Best Practices

| ENAVFIT FREQUENTLY ASKED QUESTIONS                       | • FAQs |
|----------------------------------------------------------|--------|
| SECTION 1 - GENERAL ENAVFIT QUESTIONS                    |        |
| SECTION 2 – ACCESSING ENAVFIT                            |        |
| SECTION 3 - ENAVFIT TRAINING SUPPORT                     |        |
| SECTION 4 – REPORTING SENIOR & TRUSTED AGENTS IN ENAVEIT |        |
| SECTION 5 - APPRAISAL INFORMATION IN ENAVEIT             |        |
| SECTION 6 - ENAVEIT ROUTING & STATUS INFORMATION         |        |
| SECTION 7 - ENAVEIT ERROR VALIDATION                     |        |
| SECTION 8 – SUMMARY GROUPS IN ENAVEIT                    |        |
| SECTION 1 - GENERAL ENAVFIT QUESTIONS                    |        |
| 1.a. What is eNavFit?                                    |        |

The eNavFit interface is a technology bridge between NAVFIT98A and the Navy's future performance appraisal application. Despite being an interim change, eNavFit boasts many benefits for the Navy and its Sailors, including electronic routing and submission, digital signature, user-end policy validation, and PII reduction for FITREPS and Evaluations. It is located in BUPERS Online (BOL) under Navy Personnel Command

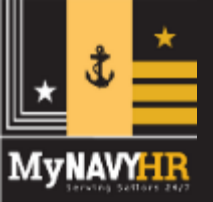

#### Performance Evaluation Transformation – Talent Management

#### What's Next?

- eNavFit is a valuable, long-overdue improvement, but it is a <u>bridge</u> to where we want to go.
- We are also designing the long-term future of Navy performance appraisal
- Two N1-funded studies underway by NPS research teams:
  - Benchmarking other services' best practices and collecting fleet insights
  - Validation of new items for rating performance

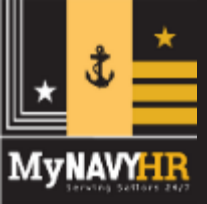

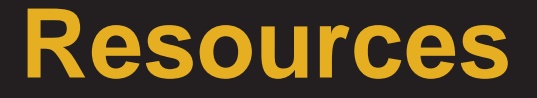

eNavFit support materials:

<u>https://www.mynavyhr.navy.mil/Career-</u>
 <u>Management/Performance-Evaluation/eNAVFIT/</u>

#### **BUPERSINST 1610.10F:**

- <u>https://www.mynavyhr.navy.mil/Portals/55/Messages/NAVADMIN/NAV2021/NAV</u> 21272.txt
- <u>https://www.mynavyhr.navy.mil/Portals/55/Reference/Instructions/BUPERS/BUPE</u> <u>RSINST%201610.10F%20Signed%201%20Dec%2021.pdf</u>

#### NAVADMIN 267/21 – TMTF & ENAVFIT:

 <u>https://www.mynavyhr.navy.mil/Portals/55/Messages/NAVADMIN/NAV2021/NAV</u> 21267.txt

#### **Additional Questions?**

 Contact the MNCC at 1-833-330-MNCC(6622), 901-874-MNCC (DSN 882-6622), askmncc@navy.mil.

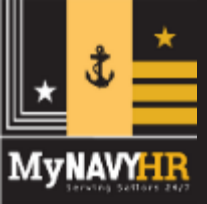

#### The eNavFit Training Team is here to help!

- 1. While logged into FS Teams, click the "Teams" icon on the left, then "Join or create a team" in the bottom left corner.
- 2. Enter the code **mkxap2m** and click "Join Team".

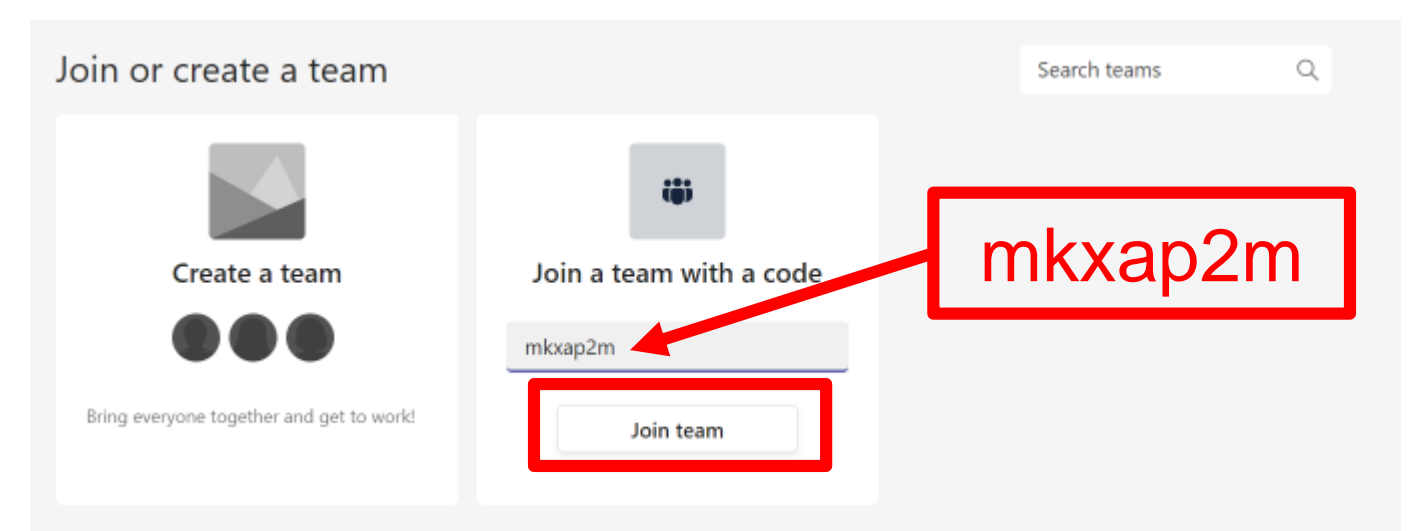

Training sessions occurring each Friday at 1000 PST/ 1300 EST throughout May and June2022. All sessions recorded and available in the Teams Channel!

#### **Questions/Comments**

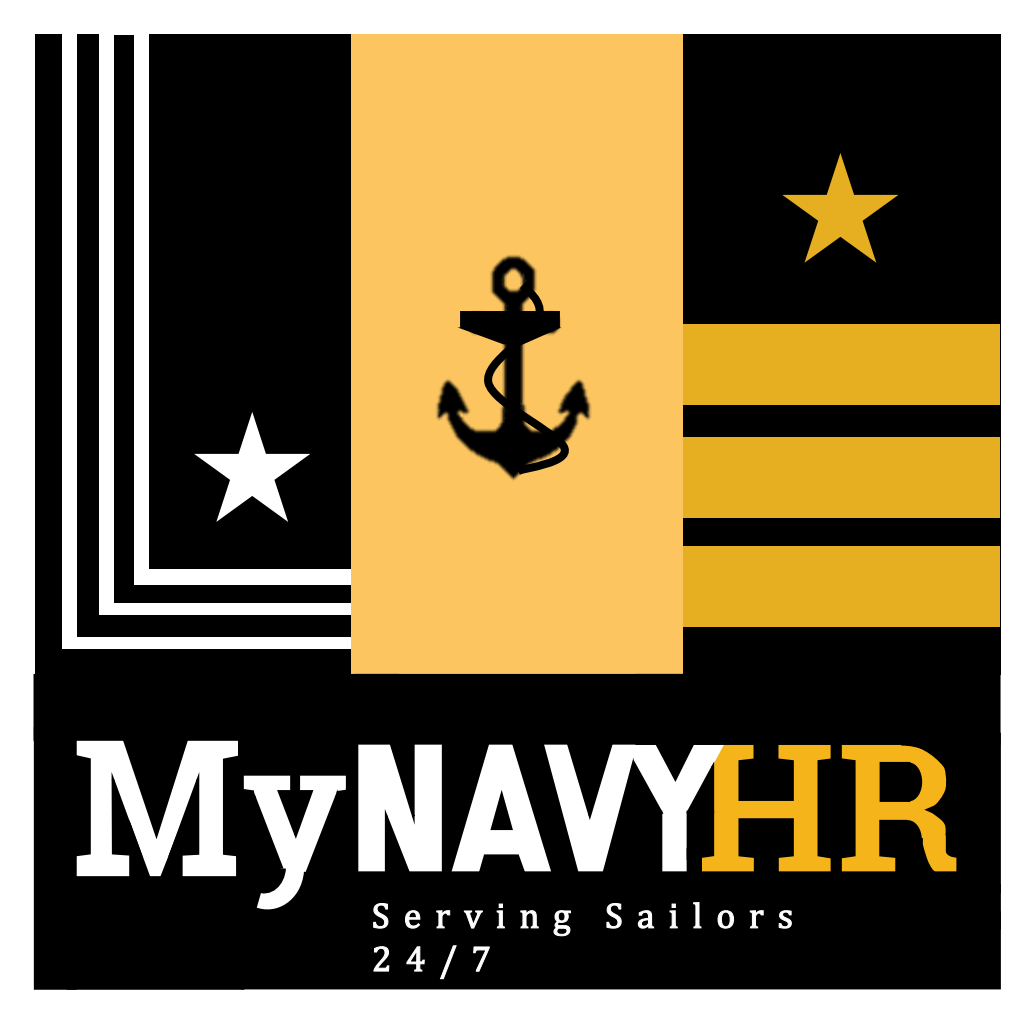